## 広川町公共施設予約システム~施設予約・確認方法~

(予約方法)

1 **ログイン**利用者 ID (数字)・パスワードを入力してください

|                                       | 利用登録 | (1) ログイン |
|---------------------------------------|------|----------|
| 広川町公共施設予約システム                         |      |          |
|                                       |      |          |
| 🔗 空き状況の確認 催事案内 施設のご案内 ご利用の手引き よくあるご質問 |      |          |
| 利用者認証                                 | _    |          |
| IDとパスワードを入力してください。                    |      |          |
|                                       |      |          |
| 利用者ID                                 |      |          |
|                                       |      |          |
| パスワード                                 |      |          |
|                                       |      |          |
|                                       |      |          |
| し ログイン                                |      |          |
|                                       |      |          |
|                                       |      |          |

2 <u>空き状況の確認</u>を選択。

|               |      |       |      |             |     | <b>▲マイページ</b> | <b>じ</b> ログアウト |
|---------------|------|-------|------|-------------|-----|---------------|----------------|
| 広川町公共施設予約システム |      |       |      |             |     |               |                |
|               |      |       |      |             |     |               |                |
| 空き状況          | の確認  | 申込みの確 | 認・取消 | 履歴          | の確認 |               |                |
|               | パスワー | ド変更   | 連絡会  | <b>上</b> 変更 |     |               |                |

## 3 場所・日にちを選択(希望日をすべて選択)※最大申込件数15件

| Rの確認 申請トレイ 申込みの確認・取 | 肖 マイ      | ページ       |           |           |           |           |           |         |
|---------------------|-----------|-----------|-----------|-----------|-----------|-----------|-----------|---------|
| 施設の空き状況 :: 【生       | 涯学習係      | ]         |           |           |           |           |           |         |
| 施設の空き状況 期           | 間の空き      | 状況 🔰 🛙    | 目的で検索     |           |           |           |           |         |
|                     |           |           |           | 令和 3年5月   | 3         | _         | _         |         |
|                     | 3月        | 4月        |           |           |           | 6月        | 7月        |         |
|                     | B         | 月         | 火         | 水         | 木         | 金         | ±         |         |
|                     |           |           |           |           |           |           | 1         |         |
|                     | 2         | 3         | 4         | 5         | <u>6</u>  | I         | <u>8</u>  |         |
|                     | <u>9</u>  | <u>10</u> | 11        | 12        | <u>13</u> | <u>14</u> | <u>15</u> |         |
|                     | <u>16</u> | <u>17</u> | <u>18</u> | <u>19</u> | <u>20</u> | <u>21</u> | <u>22</u> |         |
|                     | <u>23</u> | <u>24</u> | <u>25</u> | <u>26</u> | <u>27</u> | <u>28</u> | <u>29</u> |         |
|                     | <u>30</u> | <u>31</u> |           |           |           |           |           |         |
| 町民交流センター            |           | 古墳公園資     | 料館        |           | F         | 広川小学校     | :         | 中広川小学校  |
| 下広川小学校              |           | 広川中学      | 校         |           |           | 広川球場      |           | 広川町運動公園 |
|                     |           | 藤田運動      | 國公園       |           | 善莀        | 城塚古墳公園    | <b>a</b>  |         |

| * | 空き状況の確認 | 催事案内                          | 施設のご案内                                                                    |        | 利用       | の手  | lŧ   | J     | くま  | 532  | 質問    |       |    |    |       |        |    |        |        |        |     |       |        |     |       |
|---|---------|-------------------------------|---------------------------------------------------------------------------|--------|----------|-----|------|-------|-----|------|-------|-------|----|----|-------|--------|----|--------|--------|--------|-----|-------|--------|-----|-------|
|   |         | 施設の空                          | き状況                                                                       |        |          |     |      |       |     |      |       |       |    |    |       |        |    |        |        |        |     |       |        |     | _     |
|   |         | 施設の雪                          | 2き状況 期間                                                                   | の空     | 目きれ      | 犬況  | F    | 目的で   | で検察 | 索    |       |       |    |    |       |        |    |        |        |        |     |       |        |     | _     |
|   |         | 施設選拔                          | R カレンダ-                                                                   | -をl    | 開く       |     |      |       |     |      |       |       |    |    |       |        |    |        |        |        |     |       |        |     |       |
|   |         |                               |                                                                           |        |          | 令利  | 034  | 年7,   | 月 7 | 日 (; | 水)    | 町」    | 民交 | 流セ | ング    | 2 —    |    |        |        |        |     |       |        |     | _     |
|   |         | 《17月i                         | 前 《1迴問前                                                                   | <      | 1日前      | ii) | >    |       |     |      | 本日    |       |    |    | <     | -      | 日後 | >      | 11     | 間後     | »   | 1     | ヶ月     | 後 » |       |
|   |         |                               |                                                                           | 8      | 9        |     | 10   | 11    |     | 12   | 1     | 3     | 14 |    | 15    | 16     |    | 17     | 1      | 8      | 19  |       | 20     | 2   | á ,   |
|   |         | 大研                            | 邢修室                                                                       | 0      | 0        | 0 0 | 0    | 0     | 00  |      | 0     | 0     | 0  |    | 0     | 0      | 00 | 0      | 0      | 0      | 0   | 00    |        | 0   | 0     |
|   |         | 大研修                           | 室 (東)                                                                     | 0      | 0        | 00  | 0    | 0     | 00  |      | 0     | 0     | 00 |    | 0     | 0      |    |        | 0      | 0      | 0   | 00    |        | 0   | 0     |
|   |         | 大研修                           | (西)                                                                       |        |          |     | 0    | 0     | 00  |      | 0     | 0     | 00 |    | 0     | 0      |    |        |        |        |     |       |        |     | 0     |
|   |         |                               |                                                                           | $\sim$ | <u> </u> |     |      |       |     |      | _     | -     |    |    |       | ~      |    | $\sim$ | $\sim$ | $\sim$ | ~ _ | ~ ~ ~ | $\sim$ | _   |       |
|   |         | स्म                           | ·至(山)<br>修室A                                                              | ŏ      | ŏ        | 00  | 0    | 0     | 00  | 0 0  | 0     | ō     | 00 | 00 | 0     | ŏ      |    | ŏŏ     | ŏ      | ŏ      | ŏt  | õ     | ő      | Ō   | 0     |
|   |         | मा<br>मा                      | 臺<br>修室A<br>修室B                                                           | 00     | 00       |     | 0    | 0     |     |      | 0     | 0     |    |    | 0     | 0      |    |        | 00     | 0      |     |       |        |     | 00    |
|   |         | 研(<br>研(<br>研(                | 修室A<br>修室B<br>参室C                                                         | 000    | 0000     |     | 000  | 0000  |     |      | 000   | 0000  |    |    | 000   | 0000   |    |        | 000    | 000    |     |       |        |     | 000   |
|   |         | मा<br>म<br>म<br>रम            | を<br>「<br>「<br>「<br>「<br>「<br>「<br>「<br>「<br>「<br>「<br>「<br>「<br>「        | 0000   | 0000     |     | 0000 | 0000  |     |      | 0000  | 0000  |    |    | 0000  | 00000  |    |        | 0000   | 0000   |     |       |        |     | 0000  |
|   |         | 研(<br>研(<br>研)<br>利<br>利<br>和 | 全<br>「中国<br>「<br>「<br>「<br>「<br>「<br>「<br>「<br>「<br>「<br>「<br>「<br>「<br>「 | 00000  |          |     | 0000 | 00000 |     |      | 00000 | 00000 |    |    | 00000 | 000000 |    |        | 00000  | 000000 |     |       |        |     | 00000 |

使用日・時間を選択(青塗りつぶしのみ予約可)

赤丸:日にちの変更

選択が終わったら、申込トレイに入れるを選択

4 申込情報の入力 赤チェックは必須項目 利用目的・利用人数は**情報入力**を選択

| 犬況の確認 | 申請トレイ | 申込みの研   | 催認・取消        |                                                                                                    |            |               |                              |    |
|-------|-------|---------|--------------|----------------------------------------------------------------------------------------------------|------------|---------------|------------------------------|----|
|       | 申注    | 込トレイ :: | 【生涯学習        | 系】                                                                                                    |            |               |                              |    |
|       |       |         |              |                                                                                                    |            | 申込内容          |                              |    |
|       |       |         | 利用施設利用日時     | 利用内容●         利用内容のインターネット公開●公開する●公開しない           利用施設         町民交流センター大研修室           利用ため         今和 25 5 5 90 (日) 17:00 |            |               |                              |    |
|       |       | 1       | 利用目的 🕑<br>料金 | 利用目的が選択ません。                                                                                                    | されてい<br>0円 | 利用人数♥<br>申込状況 | 利用人数が入力されていません。           予約 | 取消 |
|       |       |         | 竹並           |                                                                                                    |            | 中心认识          | 1,42                         |    |

4 情報入力(人数・利用目的を選択)※備考はマイクセット等が必要な場合に記入 同じ部屋を複数日選択している場合□他の日の大研修室も同じ設定にする を選択 以上の入力後確定を押す

|         |             |              |        |             |                   |       | <u></u> | イページ ひログ |
|---------|-------------|--------------|--------|-------------|-------------------|-------|---------|----------|
| 広川町公共   | 施設予約システム    |              |        |             |                   |       |         |          |
|         |             |              |        |             |                   |       |         |          |
| 空き状況の確認 | 8 申請トレイ 申込み | の確認・取消 マ     |        |             |                   |       |         |          |
|         | 申込情報入       | 、力 :: 【生涯学習( | 系】     |             |                   |       |         |          |
| 利用施設    |             |              |        | 町民交流セン      | ター 大研修室           |       |         |          |
| 利用日時    |             |              |        | 令和 3年 6月20日 | (日) 17:00 - 17:30 |       |         |          |
| 利用人数    |             |              |        | 利用人数        | 人 0               |       |         |          |
| 備考欄     |             |              |        |             |                   |       |         |          |
|         | 会議          | 展示会          | 体操     | レクレーション     | 健康体操              | 映画    | 研修      | ダンス      |
|         | サークル活動      | 講座・スクール      | エアロビクス | 授業          | 会合                | ヨガ    | 芸能・演芸   | 軽スポーツ    |
| 利用目的    | 太極拳         | 和太鼓          | 定例会    | 講演会         | 華道                | フラダンス | 大会・式典   | 絵画       |
|         | レクダンス       | 水墨画          | 絵手紙    | 布絵          | ちぎり絵              | 詩吟    | 太極拳     | 吟詠       |
|         | コーラス        | カラオケ         |        | 大正琴         | 超歌                | 俳句    | ペン字     | 歴史       |
|         |             |              | □他の日   | の大研修室も同じ言   | 没定にする。            |       |         |          |
|         |             |              |        | 戻る 唯辺       |                   |       |         |          |

## 5 内容を確認して申込みを選択

| 利用目的と利用人数は「簡単人力」示タンを押して「単立開製人力」画面で入力してくたさい。<br>利用内容の<br>全議<br>利用内容のインターネット公開 〇公開する ③公開しない<br>1<br>1<br>1<br>1<br>1<br>1<br>1<br>1<br>1<br>1<br>1<br>1<br>1                                      | ⊘it. | 入力必須項目   | ent.    |                                | 甲込内容                                   |                         |      |
|----------------------------------------------------------------------------------------------------|------|----------|---------|--------------------------------|----------------------------------------|-------------------------|------|
| 利用施設     町長交流センター大研修室     (1)       利用目時     令和 3年 6月20日 (日) 17:00 - 17:30     (1)       利用目的     会議     利用日数     利用日数       利用目的     会議     利用人数     利用人数 20 人       利金     0円     中国地口     予約 | 利用目  | 目的と利用人数に | 「情報人力」ホ | メタンを押して「単込情報<br>利用内容 利用内容 利用内容 | 人力」画面で人力してく7<br> <br> <br>内容のインターネット公開 | たさい。<br>月〇公開する ●公開しない   |      |
| 1     利用目時     令和 3年 0月20日 (日) 17:00 - 17:30     1000000000000000000000000000000000000                                                                                                    |      | _        | 利用施設    |                                | 町民交流センター大都                             | 开修室                     | 信報入力 |
| 料金     OFF     中国社会       申込み                                                                                                    |      | 1        | 利用日時    | 会議                             | 令和 3年 6月20日(日)17:<br>利用人数♥             | 00 - 17:30<br>利用人数 20 人 |      |
| 申込み                                                                                                    |      |          | 料金      | 0                              |                                        | 予約                      |      |
|                                                                                                    |      |          | 料金      | 0                              | 申込み                                    |                         |      |

## 時間の変更は情報入力で変更する

6 申込み完了

申込完了 :: 【生涯学習係】

|   | 利用内容 | 会議<br>利用内容のインターネッ | ト公開:公開しない   | N             |  |
|---|------|-------------------|-------------|---------------|--|
|   | 申請番号 | 000294            | 予約申込を受け付    | けました。         |  |
|   | 利用施設 |                   | 町民交流センター    | 大研修室          |  |
| 1 | 利用日時 | 令和                | 3年 6月20日(日) | 17:00 - 17:30 |  |
|   | 利用目的 | 会議                | 利用人数        | 利用人数 20 人     |  |
|   | 料金   | 0円                | 申込状況        | 予約            |  |

(予約確認)

7 **申込みの確認・取消**を選択

|               |         |           |            | <u> ユマイページ</u> | <b>じ</b> ログアウト |
|---------------|---------|-----------|------------|----------------|----------------|
| 広川町公共施設予約システム |         |           |            |                |                |
|               |         |           |            |                |                |
|               | 空き状況の確認 | 申込みの確認・取消 | 履歴の確認      | 1              |                |
|               | N       |           |            |                |                |
|               | パスワード   | 「変更 連絡弁   | <b>走変更</b> |                |                |

8 予約一覧で確認できます。

| 広川町公共施  | 設予約シス | テム         |                   |                                     |                                         |                         |
|---------|-------|------------|-------------------|-------------------------------------|-----------------------------------------|-------------------------|
| 空き状況の確認 | 申請トレイ | 申込みの確認・耳   | 双消 マイペー           |                                     |                                         |                         |
|         | 申込物   | 状況照会 :: 【生 | 涯学習係】             |                                     |                                         |                         |
|         |       | 1 2 3      | <u>4</u> <u>5</u> | <u>6</u> <u>7</u> <u>8</u> <u>9</u> | <u>10</u> <u>11</u> <u>12</u> <u>13</u> | <u>14</u> <u>15</u> 次へ> |
|         |       | ▼ 状況 🔺     | ▼ 申請番号 🔺          | ▼ 利用日時 🔺                            | ▼ 利用施設 🔺                                | 内容詳細                    |
|         |       | 予約         | 000294            | 令和 3年 6月20日(日)<br>17:00-17:30       | 町民父流センター<br>大研修室                        | 表示                      |
|         |       | 予約         | 000293            | 9:00-17:00                          | 古墳公園資料購研修室                              | 表示                      |
|         |       | 予約         | 000293            | 令和 3年 9月24日 (金)<br>9:00-17:00       | 古墳公園資料館<br>研修室                          | 表示                      |
|         |       | 予約         | 000293            | 令和 3年 9月15日 (水)<br>9:00-17:00       | 古墳公園資料館 研修室                             | 表示                      |
|         |       | 予約         | 000293            | 令和 3年 9月14日 (火)<br>15:00-17:00      | 古墳公園資料館<br>研修室                          | 表示                      |
|         |       | 予約         | 000293            | 令和 3年 9月14日 (火)<br>9:00-13:00       | 古墳公園資料館<br>研修室                          | 表示                      |
|         |       | 予約         | 000293            | 令和 3年 9月10日 (金)<br>9:00-17:00       | 古墳公園資料館研修室                              | 表示                      |
|         |       | 予約         | 000293            | 令和 3年 9月 3日 (金)<br>9:00-17:00       | 古墳公園資料館<br>研修室                          | 表示                      |
|         |       | 予約         | 000293            | 令和 3年 9月 2日 (木)<br>9:00-17:00       | 古墳公園資料館<br>研修室                          | 表示                      |
|         |       | 予約         | 000293            | 令和 3年 8月31日 (火)<br>9:00-17:00       | 古墳公園資料館<br>研修室                          | <b>_</b>                |
|         |       | 予約         | 000293            | 令和 3年 8月27日 (金)<br>9:00-17:00       | 古墳公園資料館<br>研修室                          | (表示)                    |

9 仮予約を取消す場合は申込状況照会の表示を選択し取消をする 但し、料金を支払って予約が確定している場合・免除の場合は取消できません。

| 申請番号   | 予約・抽選状況                                       | 予約状態 | 施設使用料  |  |  |  |  |
|--------|-----------------------------------------------|------|--------|--|--|--|--|
| 000294 | 予約                                            | 仮予約  | 0円(無料) |  |  |  |  |
| 利用日時   | 令和 3年 6月20日(日) 17:00-17:30                    |      |        |  |  |  |  |
| 施設     | <ul> <li>町民交流センター 大研修室</li> <li>会議</li> </ul> |      |        |  |  |  |  |
| 目的     |                                               |      |        |  |  |  |  |
| 備考欄    |                                               | 指定なし |        |  |  |  |  |
| 申込日    | 令和 3年 6月 2日 (水)                               |      |        |  |  |  |  |

9 申込みの確認・取消の画面で状況が取消になっていれば取消完了

| 空き状況の確認 | 申請トレイ(申述 | 込みの確認・取   | 消シマイペー       |                                |                                         |                 |
|---------|----------|-----------|--------------|--------------------------------|-----------------------------------------|-----------------|
|         | 申込状況     | 照会 :: 【生》 | <b>王学習係】</b> |                                |                                         |                 |
|         | 1 2      | <u>3</u>  | <u>5</u> 6   | Z <u>8 9 10</u>                | <u>11</u> <u>12</u> <u>13</u> <u>14</u> | <u>15</u> 16次へ> |
|         |          | ▼ 状況 🔺    | ▼ 申請番号 🔺     | ▼ 利用日時 🔺                       | ▼ 利用施設 🔺                                | 内容詳細            |
|         |          | 取消        | 000318       | 令和 3年 7月 1日 (木)<br>8:30- 9:00  | 町民交流センター<br>大研修室                        | 表示              |
|         |          | 予約        | 000317       | 令和 3年 9月10日 (金)<br>13:00-16:00 | 町民交流センター<br>和室                          | 表示              |
|         |          | 予約        | 000317       | 令和 3年 9月10日 (金)<br>13:00-16:00 | 町民交流センター<br>研修室C                        | 表示              |
|         |          | 予約        | 000317       | 令和 3年 9月10日 (金)<br>13:00-16:00 | 町民交流センター<br>研修室B                        | 表示              |
|         |          | 予約        | 000315       | 令和 3年12月10日 (金)<br>13:00-16:00 | 町民交流センター和室                              | 表示              |
|         |          | 予約        | 000314       | 令和 3年11月12日 (金)<br>13:00-16:00 | 町民交流センター和室                              | 表示              |
|         |          | 取消        | 000313       | 令和 3年 9月 3日 (金)<br>13:00-16:00 | 町民交流センター和室                              | 表示              |
|         |          | 予約        | 000312       | 令和 3年 8月 5日 (木)<br>12:00 16:00 | 町民交流センター                                | 表示              |